ENGLISH ON NEXT PAGE

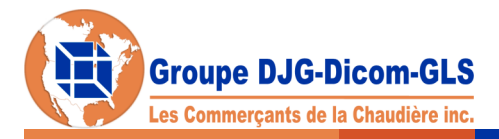

## **GLS DOM** Créez votre profil en ligne

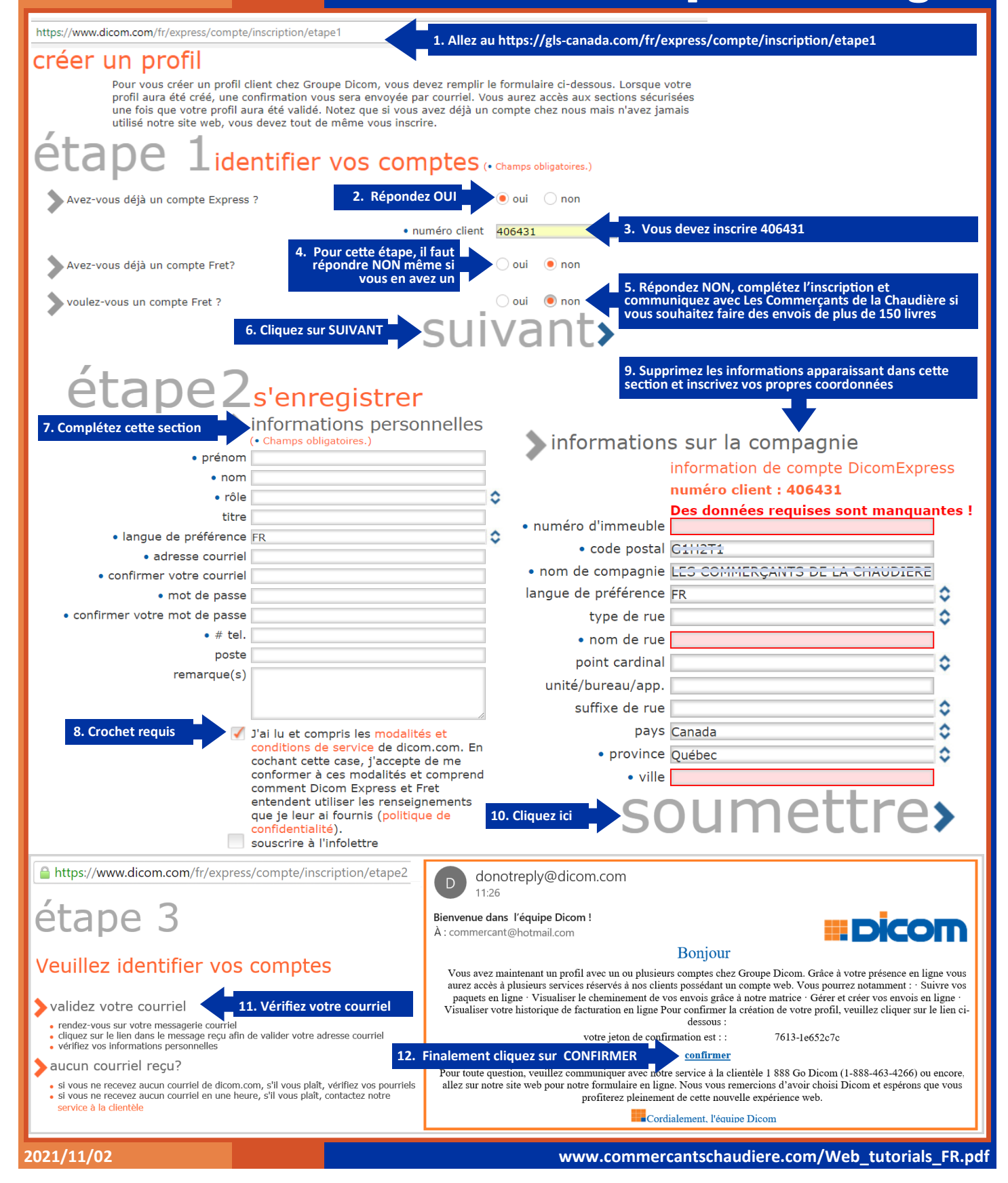

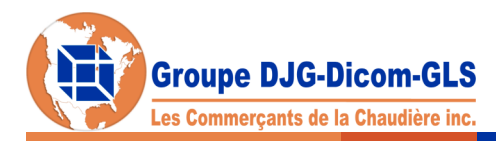

## 

**Create your profile online** 

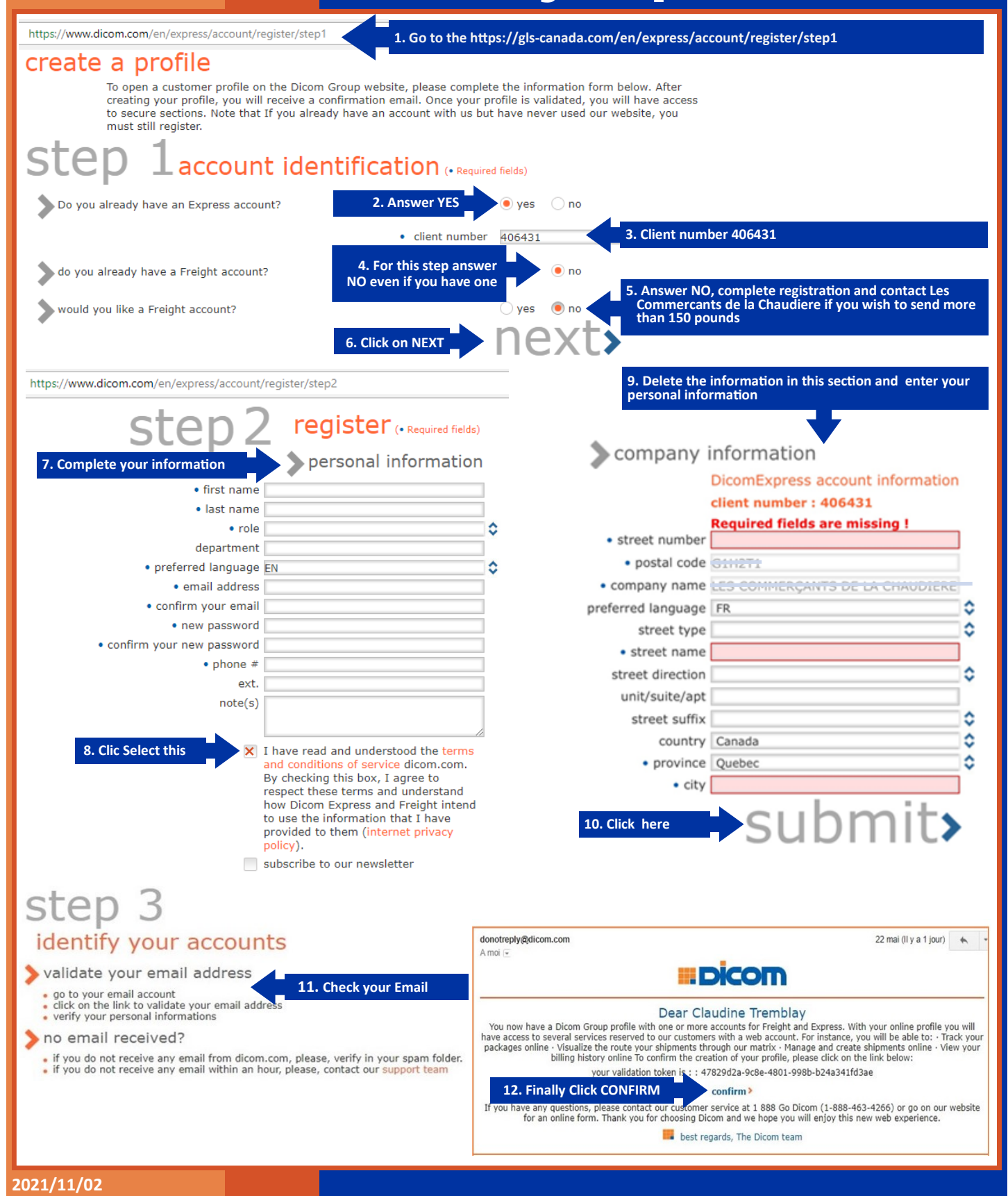